How to ADD COPIES of laptops, hotspots, and other pieces of technology to your school's Destiny library for student check-out ALL loaned technology items should be checked out using Destiny.

| come to Livingston Parish Public Schools               | Current user: arobinson 🕣 Log Out 🗰                    |
|--------------------------------------------------------|--------------------------------------------------------|
| Elementary Schools                                     | Middle Schools                                         |
| Albany Lower Elementary School                         | <ul> <li>Albany Middle School </li> </ul>              |
| <ul> <li>Albany Upper Elementary School </li> </ul>    | <ul> <li>Denham Springs Junior High School </li> </ul> |
| Denham Springs Elementary School                       | ● Juban Parc Junior High 🗖                             |
| Doyle Elementary School                                | <ul> <li>Live Oak Junior High </li> </ul>              |
| Eastside Elementary School                             | <ul> <li>Live Oak Middle School</li></ul>              |
| <ul> <li>French Settlement Elementary School</li></ul> | <ul> <li>North Corbin Junior High School </li> </ul>   |
| Freshwater Elementary School                           | <ul> <li>Southside Junior High School </li> </ul>      |
| Gray's Creek Elementary School                         | <ul> <li>Springfield Middle School</li></ul>           |
| Juban Parc Elementary School                           | Walker Junior High School 🗖                            |
| Levi Milton Elementary School                          | <ul> <li>Westside Junior High School </li> </ul>       |
| Lewis Vincent Elementary School                        |                                                        |
| Live Oak Elementary School                             | High Schools                                           |
| North Corbin Elementary School                         | Albany High School                                     |
| North Live Oak Elementary School                       | Denham Springs Freshman High School 📈                  |
| Northside Elementary Library                           | Denham Springs High School                             |
| Seventh Ward Elementary School                         | Live Oak High School                                   |
| South Fork Elementary School                           | <ul> <li>Springfield High School IA</li> </ul>         |

Choose your school after logging into your Destiny account.

Using Library Search, search for one of the following titles, depending on your piece(s) of equipment: "LPPS Laptop **District Title**", "LPPS Hotspot", or "LPPS Technology Other"

The location of your search should be set to "Livingston Parish Public Schools" and the material type should be set to "Equipment".

|                   | Library Search |                                                |
|-------------------|----------------|------------------------------------------------|
| Library Search    |                |                                                |
| Destiny Discover  | <b>T</b>       |                                                |
| Digital Resources | 10p 10         |                                                |
| Add Title         |                | Fig. U DDC Laster District Tile                |
| Resource Lists    |                |                                                |
| Import Titles     |                |                                                |
| Export Titles     |                | Keyword Title Author Subject Series            |
| Titlewave         |                | N                                              |
| Update Titles     |                | Narrow your search to                          |
| Update Copies     |                | Limiters have been set.                        |
| Search Setup      |                | Location 🗹 Livingston Parish Public Schools 🗸  |
|                   |                |                                                |
|                   |                | Matrial Type Equipment                         |
|                   |                | Reading Lever From to                          |
|                   |                | Interest Level From Unlimited V to Unlimited V |
|                   |                | Reading Programs Unlimited                     |

If you do not see this district title, please contact Amanda Robinson.

## Do not add titles for loaner devices. Please use the title that was set up by the district. Do not edit the district's title for loaner devices.

The title for "LPPS Laptop District Title" should have over 9,000 copies. The call number for this title may be different for your site. Even though the Call# does not match your model of laptop, your site's Dell models can be added to this list.

| Searched for (LPPS Laptop District Title). Limited to "Equip | ment". Searched in: Livingston Parish Public Schools. | Printable                                                         |
|--------------------------------------------------------------|-------------------------------------------------------|-------------------------------------------------------------------|
| [Not what you're looking for? Refine your search?]           |                                                       | Selected List: My Personal List Add Page                          |
| Titles: 1 - 1 of 1                                           | Sort By Relevance 🗸 🕝                                 |                                                                   |
| LPPS Laptop District Title Details<br>Call #: Dell 3120      |                                                       | 460 of 466 available locally<br>8,224 of 9,053 available off-site |

If you <u>do not have any local copies</u> for the district title, click on "No local copies".

| Lit               | ibrary Search > Search Results                            |                                           |                       |                          |                    | Read                                            |
|-------------------|-----------------------------------------------------------|-------------------------------------------|-----------------------|--------------------------|--------------------|-------------------------------------------------|
| ibrary Search     |                                                           |                                           |                       |                          |                    |                                                 |
| estiny Discover   |                                                           |                                           |                       |                          |                    | How do I                                        |
| igital Resources  |                                                           |                                           |                       |                          |                    | Titles Digital Resourc                          |
| dd Titlo          | Searched for (Ipps laptop district title). Limited to "Ed | quipment". Searched in: Livingston Parish | Public Schools.       |                          |                    | Printable                                       |
| uu nue            | [Not what you're looking for? Refine your search?]        |                                           |                       |                          |                    | Selected List: My Personal List Add Page        |
| esource Lists     | Titles 4 4 of 4                                           | Sort Pu                                   | Polovanco M           |                          |                    |                                                 |
| nport Titles      | Titles: 1 - 1 0/ 1                                        | Soft by                                   |                       |                          |                    |                                                 |
| xport Titles      | LPPS Laptop District Title Details<br>Call #: Dell 3120   |                                           |                       |                          |                    | No local copi<br>8,051 of 9,519 available off-s |
|                   |                                                           | Cli                                       | ck on "Add C          | Copies"                  |                    |                                                 |
|                   | Library Search > Search Results > "LPPS Laptop"           |                                           |                       |                          |                    | Read                                            |
| Library Search    |                                                           |                                           |                       |                          |                    |                                                 |
| Destiny Discover  |                                                           |                                           |                       |                          | Tille              | How do I (2)                                    |
| Digital Resources |                                                           |                                           |                       |                          | Title              |                                                 |
| Add Title         | LPPS Laptop [[realia] :]. District Tit                    | le                                        |                       |                          |                    | Add Copies                                      |
| Resource Lists    |                                                           |                                           |                       |                          |                    |                                                 |
| Import Titles     |                                                           |                                           |                       |                          |                    |                                                 |
| Export Titles     | Copies at Maurepas High School                            |                                           | 76                    | and a state of the state |                    |                                                 |
| Titleweve         | Off site Conjes                                           |                                           | There are no local or | opies of this title.     |                    |                                                 |
| TUBWAVB           |                                                           |                                           |                       |                          |                    |                                                 |
| Update Titles     | Coll#                                                     | Barcode                                   | Status                | Description              | Site               | 1 2 3 4 121 203 301 ¥ [310WAII]                 |
| Update Copies     | Dell 3190                                                 | T 2080478                                 | Available             | Seachpaon                | Albany High School |                                                 |
| Search Setup      | Dell 3190                                                 | T 2099643                                 | Available             |                          | Albany High School |                                                 |
|                   | Dell 3190                                                 | T 2099644                                 | Available             |                          | Albany High School |                                                 |
|                   | Doll 3100                                                 | T 2099645                                 | Available             |                          | Albany High School |                                                 |

If you <u>do have local copies</u> for the district title, click on "Details" to add more copies.

|                   | Library Search > Search Results                                             |                        | Read                                     |
|-------------------|-----------------------------------------------------------------------------|------------------------|------------------------------------------|
| Library Search    |                                                                             |                        |                                          |
| Destiny Discover  |                                                                             |                        | How do I (?                              |
| Digital Resources |                                                                             |                        | Ittles One Search Digital Resources      |
| Add Title         | Searched for (Ipps laptop district title). Searched in: Albany High School. |                        | Printable                                |
| Resource Lists    | [Not what you're looking for? Refine your search? Browse Subjects?]         |                        | Selected List: My Personal List Add Page |
| Import Titles     | Titles: 1 - 1 of 1                                                          | Sort By Relevance V Go |                                          |
| Export Titles     | LPPS Laptop District itle Details                                           |                        | 188 of 189 available                     |
| Titlewave         | Call #: Dell 3190                                                           |                        | In This List                             |
| Update Titles     | Titlon 4 4 of 4                                                             |                        |                                          |
| Update Copies     | Trues: 1 - 1 of 1                                                           |                        |                                          |
|                   |                                                                             |                        |                                          |
|                   |                                                                             | Click on "Add Conies"  |                                          |
|                   |                                                                             |                        |                                          |
|                   |                                                                             |                        |                                          |
|                   |                                                                             |                        | How do I 🕥                               |

|                                                  |                                                                                           | Title Details MARC View Reviews Copies |
|--------------------------------------------------|-------------------------------------------------------------------------------------------|----------------------------------------|
| LPPS Laptop [[realia] :]. District Title         |                                                                                           | Edit Title                             |
| Call#: Dell 3190                                 | Local copies available: 188 of 189.<br>Off-site copies available: 8,496 of 9,330. see att | Duplicate It Delete Title              |
| Show Less 🛦                                      | Selected List: My Personal List                                                           | Zolorei                                |
| Explore!                                         |                                                                                           | Add Copies                             |
| View all similar titles in Titlewave     Find It |                                                                                           | Edit Quiz Info                         |
|                                                  |                                                                                           | Top Site Subjects                      |
|                                                  |                                                                                           |                                        |
|                                                  |                                                                                           |                                        |

**For Mass Additions**: Make sure the Status is set to "Available", enter the number of devices (copies), and use the barcode scanner to add the **first device**. Remaining devices should have barcodes in ascending order. Enter the "Call Number" as the type of device (examples include

Dell 5910, Dell 5310, Dell 3120). Purchase price for *computers* should be set at *300*. Purchase price of *hotspots* should be set at *60*. Circulation Type should be "STUDENTS". <u>If you</u>

do not have a "STUDENTS" circulation type, please see the additional instructions sheet.

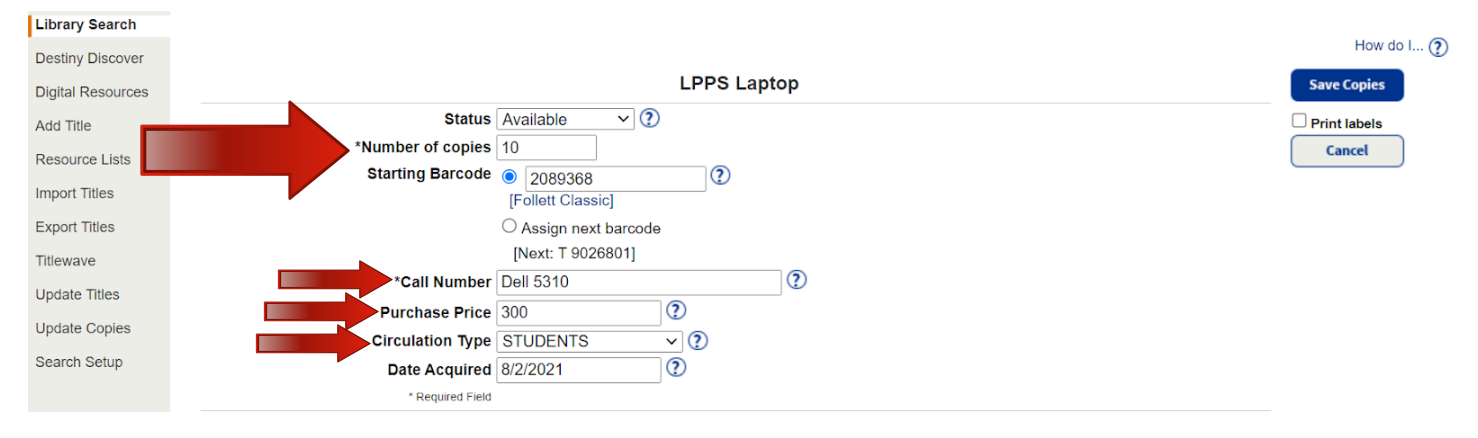

Destiny will notify you that your specified amount of copies will be added based on the starting barcode. Click "Yes".

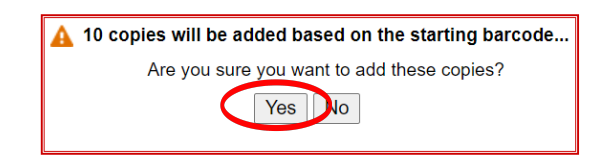

You will receive a notice that the copies were successfully added.

| Search   |                 |                   |             |                             |                  |           |              |
|----------|-----------------|-------------------|-------------|-----------------------------|------------------|-----------|--------------|
| liscover |                 |                   |             |                             |                  |           | How do I     |
| sources  |                 |                   | A 10 copies | were added starting with ba | rcode T 2089368. |           |              |
|          |                 |                   |             |                             | Title Detail     | MARC View | Reviews Copi |
| Lists    | LPPS Lapt       | op [realia]       |             |                             |                  |           | Add Copies   |
| es       | o _upt          | iob [loana]       |             |                             |                  |           | Aud Copies   |
| les      |                 |                   |             |                             |                  |           |              |
|          | Copies at Doyle | Elementary School |             |                             |                  |           |              |
| tles     | Call #          | Barcode           | Status      | Description                 | Sublocation      |           |              |
|          | Dell 5310       | T 2089368         | Available   |                             |                  |           | 🗾 🔼 🖺        |
| opies    | Dell 5310       | T 2089369         | Available   |                             |                  |           | 2 🖿          |
| tup      | Dell 5310       | T 2089370         | Available   |                             |                  |           | ∠∎           |
|          | Dell 5310       | T 2089371         | Available   |                             |                  |           | 🖉 🖄          |
|          | Dell 5310       | T 2089372         | Available   |                             |                  |           | 26           |
|          | Dell 5310       | T 2089373         | Available   |                             |                  |           | <b>Z</b>     |
|          | Dell 5310       | T 2089374         | Available   |                             |                  |           | 26           |
|          | Dell 5310       | T 2089375         | Available   |                             |                  |           | 26           |
|          |                 |                   |             |                             |                  |           |              |

For Single Additions: Make sure the Status is set to "Available", enter "1" as the number of devices (copies) and use the barcode scanner or type the barcode in the "Starting Barcode" box to add the device. Enter the "Call Number" as the type of device (examples include Chromebook, Verizon hotspot). Purchase price for *computers* should be set at *300*. Purchase price of *hotspots* should be set at *60*. Circulation Type should be "STUDENTS". If you do not

have a "STUDENTS" circulation type, please see the additional instructions sheet.

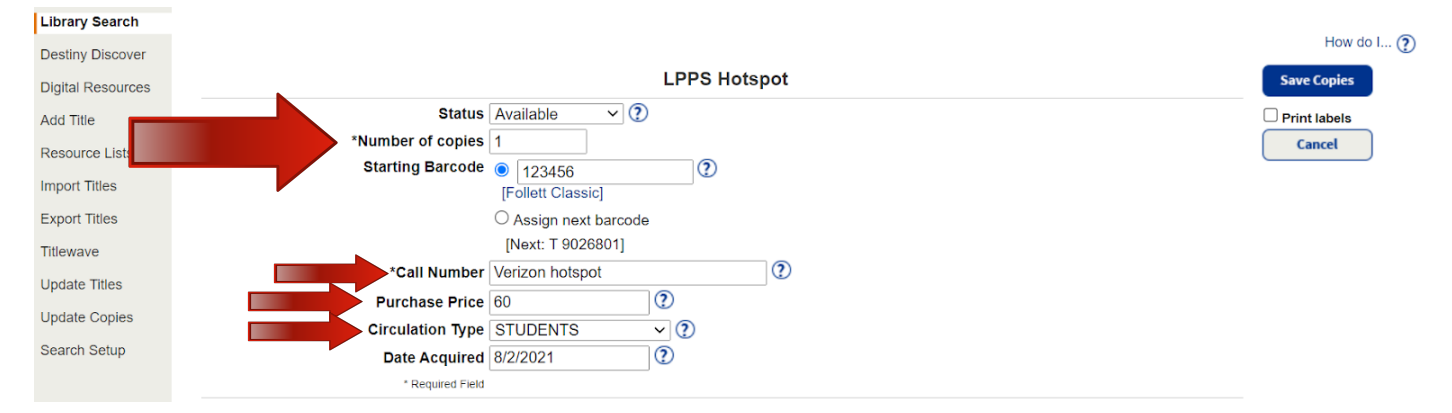

You will receive a notice that the copy was successfully added.

How to create a check-out report of laptops, hotspots, and other pieces of technology from your school's Destiny library

> Current user: arobinson 🕣 Log Out 🛛 💼 District 📀 Help ett Destiny" Welcome to Livingston Parish Public Schools Elementary Schools Middle Schools Albany Lower Elementary School Albany Middle School • Denham Springs Junior High School 🗖 Albany Upper Elementary School - Denham Springs Elementary School  $\square$ • Juban Parc Junior High 🗖 Dovle Elementary School Live Oak Junior High Eastside Elementary School Live Oak Middle School French Settlement Elementary School North Corbin Junior High School Freshwater Elementary School - Southside Junior High School  $\square$  Gray's Creek Elementary School Springfield Middle School Juban Parc Elementary School Walker Junior High School Levi Milton Elementary School Westside Junior High School Lewis Vincent Elementary School High Schools Live Oak Elementary School Albany High School • North Corbin Elementary School  $\Box$ • Denham Springs Freshman High School 🗖 North Live Oak Elementary School • Denham Springs High School 🗖 • Northside Elementary Library  $\Box$  Live Oak High School Seventh Ward Elementary School Springfield High School South Fork Elementary School

Choose your school after logging into your Destiny account.

Select the "Reports" tab at the top of the screen and "Library Reports" on the left side of the screen. Click on "Current Checkouts/Fines".

| List All Sites | Home       | Dashboard         | Catalog          | Circulation           | Reports          | Amin                                 |
|----------------|------------|-------------------|------------------|-----------------------|------------------|--------------------------------------|
|                | Library Re | ports             |                  |                       |                  |                                      |
| My Favorites   | Catal      | og Titles &       | Copies           |                       |                  |                                      |
| Patron Reports |            | Barcode Lists -   | Identify used    | and unused copy       | barcodes.        | Show More                            |
| Report Builder |            | Bibliography - 0  | Create reading   | g lists for curriculu | m or promotior   | Show More                            |
| Report Manager |            | Call Number R     | eports - Identi  | fy copies that may    | be incorrectly   | cataloged. Show More                 |
|                |            | Shelf List - List | copies in the    | order they should     | be shelved.      | Show More                            |
|                |            | Title & Copy Lis  | st - List your c | ollection with optic  | onal copy detai  | Show More                            |
|                |            | Weeding Log -     | List copies the  | at were weeded, d     | leleted, or tran | sferred. Show More                   |
|                | Circu      | llation           |                  |                       |                  |                                      |
|                |            | Current Checko    | outs/Fines - L   | entify or send noti   | ices to the patr | rons with checkouts/fines. Show More |

Select "All that are checked out". Unclick "Unpaid" options. Select "Microsoft Excel" as "Report Output". Click "Continue".

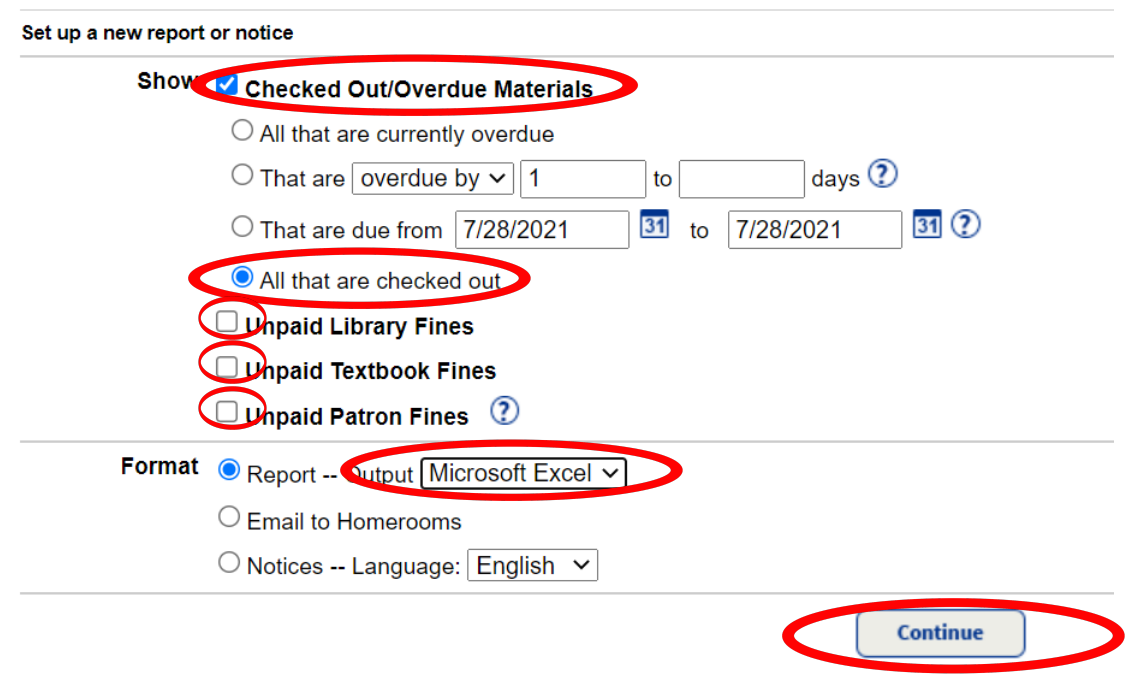

You have the option to update the patron type by grade level or other field. If needed, click "Update" next to "My Patrons", select patron types, and press "OK".

|          |                            |                                   | 1. Format<br>Checke       | 2. Limit<br>d Out / Overdue Materials Report | 3. Details |                                           |
|----------|----------------------------|-----------------------------------|---------------------------|----------------------------------------------|------------|-------------------------------------------|
| Limit th | e results to               |                                   |                           |                                              |            |                                           |
| My Pat   | rons All Patron Types      | Update                            |                           |                                              | Stat       | us ✓ Active<br>☐ Inactive<br>☐ Restricted |
| Also In  | clude  Patrons of oth      | er sites that have <u>my mate</u> | rials and/or that owe fir | es to Doyle Elementary Sch                   | ool. 🕐     |                                           |
| My Mat   | erials Library - All Circo | Ilation Types Update              |                           |                                              |            |                                           |
|          | Textbooks                  |                                   |                           |                                              |            |                                           |
| Also In  | clude 🗹 The materials      | my patrons have and/or th         | e fines they owe that b   | elong to other sites in the dis              | strict. 🕐  |                                           |
|          |                            |                                   |                           | Continue                                     |            |                                           |
|          |                            |                                   |                           |                                              |            |                                           |
|          | Select Patror              | Types                             |                           | Select All                                   | Clear All  |                                           |
|          | 1st - Grade                | Administrator                     |                           |                                              |            |                                           |
|          | 2nd Grade                  | Faculty                           |                           |                                              |            |                                           |
|          | 3rd Grade                  | Kindergarten                      |                           |                                              |            |                                           |
|          | 4th Grade                  | Student                           |                           |                                              |            |                                           |
|          | ✓ 5th Grade                |                                   |                           |                                              |            |                                           |
|          |                            |                                   |                           |                                              |            |                                           |
|          |                            |                                   |                           |                                              | ок         |                                           |
|          |                            |                                   |                           |                                              |            |                                           |

Leave "My Materials" as "Library - All Circulation Types" but deselect other none equipment types underneath, such as "Textbooks". Deselect "Also Include" option if checked. Click on "Continue"

|                                                                                        | 1. Form                      | nat <u>2. Lir</u>       | nit 3. Detai                              | ls                                           |
|----------------------------------------------------------------------------------------|------------------------------|-------------------------|-------------------------------------------|----------------------------------------------|
| _imit the results to                                                                   |                              |                         | nateriais Report                          |                                              |
| My Patrons Faculty Update Graduating in 2021 Also Include  Ratrons of other sites that | have my materials and/or th  | at owe fines to Dovle F | S                                         | tatus 🗹 Active<br>🗌 Inactive<br>🗋 Restricted |
| Iy Materia E Library - All Circulation Types                                           | bave and/or the fines they o | we that belong to othe  | sites in the district. (?)                |                                              |
|                                                                                        |                              | Continue                |                                           |                                              |
|                                                                                        | Click on "R                  | un Report".             |                                           |                                              |
|                                                                                        |                              | 1. Format               | 2. Limit<br>ed Out / Overdue Materials Re | 3. Details                                   |
| Select & Sort by                                                                       | Patron Name                  | ✓ from                  | to                                        |                                              |
| Also Display                                                                           |                              |                         |                                           |                                              |
| Title Info                                                                             | ✓ Title for library mater    | rials                   |                                           |                                              |
|                                                                                        | Price of checked out         | t/overdue materials     |                                           |                                              |
| Patron Info                                                                            | ✓ Barcode                    |                         |                                           |                                              |
|                                                                                        | Phone number                 |                         |                                           |                                              |
|                                                                                        | Grade Level                  | ×                       |                                           |                                              |
|                                                                                        | Homeroom                     | $\mathbf{v}$            |                                           |                                              |
|                                                                                        |                              |                         |                                           |                                              |

After the report has completed its run, click on "View". This will force you to download and save the Excel Spreadsheet. After saving, open Spreadsheet.

| Status                                   |
|------------------------------------------|
| Completed View 11<br>(7/28/2021 1:24 PM) |
|                                          |
|                                          |

Click on "Sort & Filter". Click on "Filter". This will add a drop down button on the "Title/Description" column of the spreadsheet.

| as<br>• | te 🎸 Format Painter<br>Clipboard 5    | B I U - □ - □    | ▲ • ▲ • ▲         | Alignment | e & Center 👻 💲 | - % 9 €.0<br>.00 | .00 Con<br>*.0 Form | ditional Format as Cell<br>natting = Table = Styles =<br>Styles | Insert Delete | Format    | Clear *    | Sort &<br>Filter • | Find &<br>Select • |
|---------|---------------------------------------|------------------|-------------------|-----------|----------------|------------------|---------------------|-----------------------------------------------------------------|---------------|-----------|------------|--------------------|--------------------|
| 1       | · · · · · · · · · · · · · · · · · · · | × √ <i>f</i> x ⊤ | itle/Description  | -         |                |                  |                     |                                                                 |               |           |            | Z↓ ⊆<br>Z↓ S       | ort Z to A         |
| 1       | A                                     | В                | с                 | D         | E              | F                | G                   | н                                                               | I             | J         | к          | K C                | ustom Sort         |
|         | Patron Name                           | Patron Barcode   | Transaction Type  | Due       | Call Number    | Copy/Iten (      | Copy Dele           | Title/Description                                               | Fine Rease    | Fine Asse | es Fine Es | F Y E              | lter               |
|         | Craig, Mallory                        | P 1014           | Library Materials | 5/21/2021 | 398.84 Van     | T 10381          |                     | Five little pumpkins                                            |               |           | 0.         | <b>T x c</b>       | lear               |
|         | Craig, Mallory                        | P 1014           | Library Materials | 5/21/2021 | [E]Roc         | T 100575         |                     | Apples and pumpkins                                             |               |           | 0.0        | The R              | eannly a           |
|         | Miller, Leslie                        | P 7801           | Library Materials | 8/17/2021 | Dell 5300      | T 2076930        |                     | LPPS Laptop                                                     |               |           |            |                    | coppig             |
|         | Robinson, Amanda                      | 435574579        | Library Materials | 8/17/2021 | Dell 5310      | T 2086601        |                     | LPPS Laptop                                                     |               |           |            |                    |                    |

Deselect "Select All" and Click on name of title used for piece of technology, such as "LPPS Laptop", "LPPS Hotspot", and "LPPS Technology Other". Click "OK".

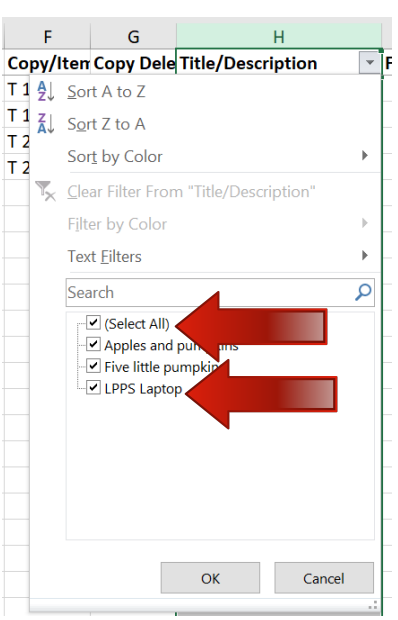

You should now have a report of only that specific piece of technology, the student names that still have those items, and the barcode numbers for each of those items.

|   | А                | В              | С                 | D         | E           | F         | G         | Н                 |    |      |
|---|------------------|----------------|-------------------|-----------|-------------|-----------|-----------|-------------------|----|------|
| 1 | Patron Name      | Patron Barcode | Transaction Type  | Due       | Call Number | Copy/Iten | Copy Dele | Title/Description | Ψ. | Fine |
| 4 | Miller, Leslie   | P 7801         | Library Materials | 8/17/2021 | Dell 5300   | T 2076930 |           | LPPS Laptop       |    |      |
| 5 | Robinson, Amanda | 435574579      | Library Materials | 8/17/2021 | Dell 5310   | T 2086601 |           | LPPS Laptop       |    |      |
| 6 |                  |                |                   |           |             |           |           |                   |    |      |

You are able to create reports for individual students as well. If you have any questions on how to create those reports, please contact your site's librarian for assistance.

## Adding a "STUDENT" circulation category in Destiny

This category can be used for both students and teachers, as it is just a category name and has loan periods for both faculty and students. The loan period for this category should reflect the amount of days a student or faculty member will have the technological device during the school year (300 days).

Go to the "Admin" tab at the top of your screen. Select "Library Policies" on the left side of your screen. Click on "Add Circ Type".

| List All Sites      | Home    | Dashboard    | Catalog | Circulation | Reports | Admin | > | New Message(s)                 |
|---------------------|---------|--------------|---------|-------------|---------|-------|---|--------------------------------|
|                     | Library | Policies     |         |             |         |       |   | Read                           |
| Manage Patrons      |         |              |         |             |         |       |   |                                |
| Update Patrons      |         |              |         |             |         |       |   | How do I 🕐                     |
| Export Patrons      |         |              |         |             |         |       |   | Patron Types Circulation Types |
| Manage<br>Homerooms |         | Patron Types |         |             |         |       |   | Add Patron rpe Add Circ Type   |
| Library Policies    |         |              |         |             |         |       |   |                                |

Enter the following **Circulation Type Name**: "STUDENTS", set **default loan period** for 300 days, set **loan period for faculty and students** to "300" days, set "**Overdue to Lost**" amount to 300 days. Click on Save.

| Library Policies   |                                                                                       |
|--------------------|---------------------------------------------------------------------------------------|
| Calendar / Hours   | Circulation 1, pe STUDENTS Call Number                                                |
| Site Configuration | □ Make this the default ②                                                             |
| Inventory          | 🗆 Hidden 🥑                                                                            |
| Job Manager        | Default Settings                                                                      |
|                    | Loan Perior 300 Days V ? Fine Increment 0 per day ?                                   |
|                    | Grace Period 0 days ? Max Fine 0 ?                                                    |
|                    | Renewable 0 times 2 Overdue to Lost 300 Jays 2                                        |
|                    |                                                                                       |
|                    | Patron Type Checkout Limit Loan Period Grace Period Renewable Fine Increment Max Fine |
|                    | Faculty 300 Days v 0 days 0 times \$0.05 daily \$5.00                                 |
|                    | Student 300 Days v 0 days 0 times \$0.05 daily \$5.00                                 |
|                    | Save Cancel                                                                           |

## Editing the "STUDENTS" category in Destiny

If you need to edit your "STUDENTS" category in Destiny, please see these directions.

Select the Admin tab at top of the screen. Select Library Policies on the left side of the screen. Click on Circulation Types tab, Click on the Edit button  $\checkmark$  for that category. Click on Save when you are done editing.

| pdate Patrons     |           |                         |                |             |              |           | Patron Type     | Circulation Type   |
|-------------------|-----------|-------------------------|----------------|-------------|--------------|-----------|-----------------|--------------------|
| xport Patrons     |           |                         |                |             |              |           | r auon Type     | - Carculation Type |
| anage<br>omerooms | Circ Type | es                      |                |             |              |           | Add Patron Type | Add Circ Type      |
| brary Policies    | >         |                         | -              |             |              |           |                 |                    |
| lendar / Hours    | Regular   | Default Circulation Typ | e 🕐            |             |              |           |                 | 🗾 🖉                |
| e Configuration   |           | Default Setting         | gs             |             |              |           |                 |                    |
| ooningaration     |           | Loan Period             |                | Days: 14    | Fine Incre   | ment      | \$0.05 per day  |                    |
| entory            |           | Grace Period            |                | Days: 0     | Max Fine     |           | \$5.00          |                    |
| Manager           |           | Renewable               |                | Times: 0    | Overdue t    | o Lost    | N/A             |                    |
|                   |           | Patron Type             | Checkout Limit | Loan Period | Grace Period | Renewable | Fine Increment  | Max Fine           |
|                   |           | Faculty                 |                | Days: 14    | Days: 0      | Times: 0  | \$0.05 per day  | \$5.00             |
|                   |           | Student                 |                | Days: 14    | Days: 0      | Times: 0  | \$0.05 per day  | \$5.00             |
|                   | STUDENT   | s                       |                |             |              |           |                 | ( 🖉 )              |
|                   |           | Default Setting         | js             |             |              |           |                 |                    |
|                   |           | Loan Period             |                | Days: 300   | Fine Incr    | rement    | \$0.00 per day  |                    |
|                   |           | Grace Period            |                | Days: 0     | Max Fine     | 9         | \$0.00          |                    |
|                   |           | Renewable               |                | Times: 0    | Overdue      | to Lost   | N/A             |                    |
|                   |           | Patron Type             | Checkout Limit | Loan Period | Grace Period | Renewable | Fine Increment  | Max Fine           |
|                   |           | Faculty                 |                | Days: 300   | Days: 0      | Times: 0  | \$0.05 per day  | \$5.00             |
|                   |           | Student                 |                | Days: 300   | Days: 0      | Times: 0  | \$0.05 per day  | \$5.00             |